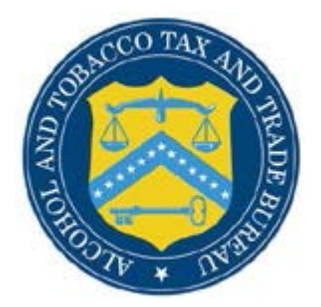

## **Formulas Online**

## What's New in Formulas Online 2.16 (Industry Members)

The following system updates and new functionalities are included in Version 2.16 of the Formulas Online system:

• Login Experience – The login expereince will change for FONL Online. New user friendly

screens will be provided.

The changes to the login screens are outlined below:

1. Once you get to ttbonline.gov, if you are an already registered user, you will select the

Formulas Online button.

| An official website o                              | f the United States government Here's how you know ~      |                           |                                   |                      |            |  |
|----------------------------------------------------|-----------------------------------------------------------|---------------------------|-----------------------------------|----------------------|------------|--|
| ALCOHOL AND TOBACCO<br>U.S. DEPARTMENT OF THE TREA | TAXAND TRADE BUREAU                                       |                           |                                   |                      |            |  |
|                                                    | REGISTER                                                  | HOW TO<br>REGISTER        | PUBLIC COLA<br>REGISTRY           | FAQ                  | CONTACT US |  |
|                                                    |                                                           |                           |                                   |                      |            |  |
|                                                    |                                                           |                           | Already registered? Log           | in:                  |            |  |
|                                                    |                                                           | Formul                    | as Online COLAs                   | Online               |            |  |
|                                                    |                                                           |                           |                                   |                      |            |  |
|                                                    |                                                           |                           | g for Permits Online instead? Log | in to Permits Online |            |  |
|                                                    | Tell us what you think. <u>Sign up</u> to be notified abo | out opportunities to tell | us how we can improve our syste   | ms and services.     |            |  |
|                                                    |                                                           |                           |                                   |                      |            |  |

2. Once you select **Formulas Online**, you will be directed to the new login page. Once you have successfully logged on, you will enter the application.

| TTBON<br>ALCOHOL AND TOBACK<br>U.S. DEPARTMENT OF THE TO | LINE.GOV<br>O TAX AND TRADE BUREAU    |             |
|----------------------------------------------------------|---------------------------------------|-------------|
|                                                          | LOG IN                                |             |
| to contin                                                | ue to Formulas Online/COLAs           | s Online    |
| <u>Register for a</u><br>Username                        | account   Recover username   Set a ne | ew password |
| Password                                                 |                                       |             |
|                                                          |                                       | Log in      |
| PERMI                                                    | king for Permits Online instead       | d?<br>line  |
|                                                          |                                       |             |

• Industry members can go back to the main TTBonline page by simply selecting on the

TTBonline banner on top of the screen.

| TTBONLINE.GOV<br>ALCOHOL AND TOBACCO TAX AND TRADE BUREAU<br>U.S. DEPARTMENT OF THE TREASURY                                         |
|----------------------------------------------------------------------------------------------------|
| LOG IN                                                                                                    |
| to continue to Formulas Online/COLAs Online                                                                                          |
| Register for an account   Recover username   Set a new password<br>Username                                                          |
| Password                                                                                                    |
| Log in                                                                                                    |
| Looking for Permits Online instead?         PERMITS ONLINE         Log in to Permits Online         This Online Quelification System |
| Contact Us Privacy Policy Privacy Impact Assessment                                                                                  |

- Password Policy Updates The password policy has been updated to include the following:
  - Password must be at least 8 characters long.
  - Password must NOT contain your user name.
  - Password must contain at least 1 UPPERCASE, 1 lowercase, 1 digit, and 1 special character.
  - Cannot reuse password that has been used in the last 10 times or within the last 48 hours.
  - If you are inactive on the site, you will be logged out after 29 minutes. This was previously 20 minutes.
  - 10 attempts to use your username and password before you are locked.
  - After two years of inactivity you will have to register again for the application.
  - Password will expire after 120 days.

In addition to the items above, the screens have changed for resetting your password as well.

Those changes are outlined below:

 Once you select "Set a new password" from within your profile or on the login page you will be directed to the "Set a New Password Screen" where you will need to enter your username. Click Submit once you have finished.

| TTBONLINE.GOV<br>ALCOHOL AND TOBACCO TAX AND TRADE BUREAU<br>U.S. DEPARTMENT OF THE TREASURY |
|----------------------------------------------------------------------------------------------|
| SET A NEW PASSWORD                                                                           |
| Please enter your username.                                                                  |
| Cancel Submit                                                                                |
| Contact Us Privacy Policy Privacy Impact Assessment                                          |
|                                                                                              |

2. After you submitted your username, you will be taken to a confirmation page that

informs you that an email has been sent.

| ALCOHOL AND TOBACCO TAX AND TRADE BU                                                                                    | DV<br>REAU                                      |
|----------------------------------------------------------------------------------------------------|-------------------------------------------------|
| SET A NEW PASS                                                                                                    | WORD                                            |
| An email with instructions for setting been sent to the account associated v                                            | your new password has<br>with: <b>athapa1</b>   |
| If you do not receive an emai                                                                                           | l within 10 minutes:                            |
| <ul> <li>Be sure the username you enter<br/>resubmit your request.)</li> <li>Check all your email accounts a</li> </ul> | ed is correct, (if not,<br>nd your spam folder. |
| If you still don't see an email, call TTE<br>8pm EST, Mon-Fri).                                                         | 3 at 866-927-2533 (7am-                         |
| Close                                                                                                    |                                                 |

• Below is an example of the email verification:

|   | Pri 7/31/2020 12:59 PM<br>do-not-reply-myttb@ttb.gov<br>ACTION REQUIRED: Set new password<br>Imapa, Activeras<br>In here to download cictures. To hele protect your privacy. Outlook prevented automatic download of some pictures in this message.                                                                                                    |
|---|----------------------------------------------------------------------------------------------------|
| - |                                                                                                    |
|   |                                                                                                    |
|   | You are receiving this email because you elected to create a new password for your TTB COLAS Online/Formulas Online account. Please follow this link to continue:                                                                                                    |
|   | Set my new password                                                                                                    |
|   | If you have questions about this, please call TTB at 866-927-2533 (7am-8pm EST Mon-Fri).                                                                                                    |
|   | This is a system-generated email, please DO NOT REPLY.                                                                                                    |
|   | If the link above does not work, copy and paste this into your browser.                                                                                                    |
|   | https://test-int.ttbonline.gov/accountrecovery-endpoint/confirmrecovery_do?confirmation=34430eb9-d2a6.40f6-b3fb-b38e1b6ceff4&userstoredomain=PRIMARY&username=athapa1&tenantdomain=carbon super&cal<br>3A%2F9%2Ftest-int.ttbonline.gov%3A443%2Fauthenticationendpoint%2Flogin_do%3Fclient_id%3Dy_JfcBc0heE5rGjjY9T7fr8LbsEa%26commonAuthCallerPath%3D%2Foauth2%2Fauthorize%26forceAuth%3Dfal<br>3DADWBGT2Awnif1LaVJiatKTppeJDsCP417lBGKU3OYL_0%26passiveAuth%3Dfalse%26redirect_url%3Dtavp%3A42F%2Ftest.ttbonline_gov%2Fcolasonline%2Flogin%2Foauth2%2Fcoath2%2Fcidam%26respon<br>3Dcad%265ceps%3Doend%26stat%3Dbac65cfgiY0F1/DQCUEhvILuyB-CVTD/WIRM%3DA%2FoartanDomain%3Datachos.uper%26SessionDataKey%3D02a3eae5-7/81-4399-b776-257a492d95b%26<br>3Dy_JfcBc0heE5rGjjY9T7fr8LbsEa%26type%3Doide%26sp%3Dcolas%26isSaaSApp%3Dfalse%26authenticator%3DBasicAuthenticator%3ALOCAL |

3. Once you click on the link that is sent via email, you will be directed to enter your new password, to confirm it and then click **Submit**. As long as you have followed the password complexity rules and both passwords matched, your password will be updated and you will be sent back to the login page

| TTBONLINE.gov<br>Alcohol and tobacco tax and trade bureau<br>U.S. department of the treasury                                                                                                    |  |
|----------------------------------------------------------------------------------------------------|--|
| SET A NEW TTB PASSWORD                                                                                                    |  |
| <ul> <li>Your password:</li> <li>Must have at least 8 characters.</li> <li>Must include 1 uppercase, lowercase, number<br/>and special character.</li> <li>Must NOT include your username.</li> <li>Must NOT be a password you have used<br/>previously.</li> </ul> |  |
| Enter your new password                                                                                                    |  |
| Re-enter your new password                                                                                                    |  |
| Submit                                                                                                    |  |

 If your passwords did match and followed the complexity rules, you will get the following success message:

•

|    | TTBONLINE.gov<br>Alcohol and Tobacco tax and trade Bureau<br>U.S. department of the treasury |
|----|----------------------------------------------------------------------------------------------|
|    | SET A NEW PASSWORD                                                                           |
| 18 | Your password has been successfully updated.                                                 |
| AL | Close                                                                                        |
|    | Contact Us Privacy Policy Privacy Impact Assessment                                          |
|    |                                                                                              |

4. If your passwords did not match or did not follow the password policy rules you will get the following screen detailing the password complexity rules. You will need to re-enter the password and click **Submit** again to update your password.

| SET      | A NEW TTB PASSWORD                                                                         |
|----------|--------------------------------------------------------------------------------------------|
|          | Your password:                                                                             |
|          | Must have at least 8 characters.                                                           |
| 0        | <ul> <li>Must include 1 uppercase, lowercase, number<br/>and special character.</li> </ul> |
|          | Must NOT include your username.                                                            |
|          | <ul> <li>Must NOT be a password you have used<br/>previously.</li> </ul>                   |
| Enter yo | ur new password                                                                            |
|          |                                                                                            |
| Re-ente  | r your new password                                                                        |
|          |                                                                                            |
|          |                                                                                            |

• New User Registration Updates - After you have registered for Formulas Online, and your application has been accepted, you will see the following email instructing you to set your new password. This email will now contain both your username and link to reset the password.

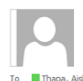

Fn 7/31/2020 2:40 PM do-not-reply-myttb@ttb.gov

ACTION REQUIRED: Set password for your new TTB account

Click here to download pictures. To help protect your privacy, Outlook prevented automatic download of some pictures in this message.

Congratislations! Your reguest for a new COLAS Online/Formulas Online account with the Alcohol and Tobacco Tax and Trade Bureau (TTB) has been approved. This email contains instructions on creating a password for your new account as well as tips to help you submit successful applications moving forward - please save this email for future reference.

Your username is ATHAPA2

Please create a password to finish setting up your new account:

## SET MY NEW PASSWORD

Please do not share your username and password with others; it is a security violation and can result in the cancellation of your COLAS Online/Formulas Online account. Remember that you alone are responsible for any activity associated with your account.

## Tips and Other Helpful Information to Get You Started

- by and Other Helpful Information to Get You Started
  COLAs online puidance and customer support. https://www.ttb.ou/ine.gov/ttbonline.
  COLAs online puidance and customer support. https://www.ttb.gov/labeling/culas
  Formulas online guidance and customer support. https://www.ttb.gov/labeling/culas
  Formulas online guidance and customer support. https://www.ttb.gov/labeling/culas
  Formulas online guidance and customer support. https://www.ttb.gov/labeling/culas
  Formulas online guidance and customer support. https://www.ttb.gov/labeling/culas
  Formulas online guidance and customer support. https://www.ttb.gov/labeling/culas
  Formulas online guidance and customer support. https://www.ttb.gov/labeling/culas
  Formulas online guidance and customer support.
  Save each label image (for and, back, neck, ct.) using the PNG (png) or JPEG (jpg, jpeg) file format (TTFFs are not accepted), with a resolution of at least 120-170 dpi. JPEG files should generally have a compression/quality ratio set at "Medium," which may be represented as 7 out of 100 or 70 out of 100.
  No single image file may exceed 1.5 MB.
  Each image file should contain only the label isfel<sup>-1</sup> be sure to crop all extra background out of each image, so the edges of the label image touch the edges of the label. You can use any photo editing software for this.
  Born each label image before you upload it to verify that the label specialist will be able to read every word on the image (this is important!).

How to Contact Us

If you have any questions or need assistance, please contact the Alcohol Labeling and Formulation Division (ALFD) https://www.ttb.gov

If the link above to set your new password does not work, copy and paste this into your browser:

https://test-int.ttbonline.gov/accountrecoveryendpoint/confirmrecovery.do?confirmation=87707211-6abb-41d1-b25b-4fcc9b438882&cuserstoredomain=PRIMARY&cusemame=ATHAPA2&tenan main=carbon.super&callback=https://www.ttbonline.gov/